## Computing

## Wie kann ich in Windows herausfinden, ob es eine neue Version bzw. ein Update für iTunes gibt?

- Um unter Windows herauszufinden, ob für sämtliche **Software** von **Apple** ein Update bereitsteht, verwenden Sie das Programm **Apple Software Update**.
- Sie können dieses starten, indem Sie im Suchfenster von Windows den Begriff Apple eingeben und den Menü-Punkt Apple Software Update Desktop-App auswählen.
- Das **Programm** öffnet sich und beginnt automatisch nach neuer Software zu suchen.
- Steht eine neue Version von iTunes bereit, wird Ihnen diese im oberen Fenster mit der Nummer der Version und der Größe des Downloads angezeigt (möchten Sie iTunes updaten, muss in dieser Zeile der Haken gesetzt sein).
- Im Fenster darunter wird Ihnen neue Software zur **Installation** angezeigt, die auf Ihrem **PC** bzw. **Rechner** noch nicht installiert ist, für Sie aber ggf. interessant sein dürfte (möchten Sie diese Software **installieren**, muss in dieser Zeile der Haken gesetzt sein).
- Klicken Sie auf den Button **Objekt installieren** bzw. **Objekte installieren**, um das Update einzuspielen (Sie benötigen dafür Administratorrechte).
- Das Update wird **heruntergeladen** und anschließend installiert (folgen Sie dazu den Anweisungen auf dem Bildschirm).
- Wurde die neue Version erfolgreich installiert, können Sie iTunes wieder mit Ihrem iPhone, iPad oderen iPod nutzen und z.B. neue Musik auf Ihr Handy bzw. Smartphone übertragen.

Eindeutige ID: #1922 Verfasser: Christian Steiner Letzte Änderung: 2018-10-31 12:29

https://www.derinternetfinder.de/content/1/923/de/wie-kann-ich-in-windows-herausfinden-ob-es-eine-neue-version-bzw-ein-update-fuer-itunes-gibt.